## **BI 810 CONNECT + UX02**

Даний комплект обладнання, що є трекером ВІ 810 Connect і модуль UX02, призначений для вирішення завдань, основною вимогою яких є високоточне визначення розташування об'єкта.

## Швидкий старт

1. Зніміть кришку модуля UX02, відкрутивши 2 гвинти на передній панелі. Активуйте резисторну підтяжку 120 Ом на модулі, встановивши джампер на контакт позначений як "Terminator" (Мал.1).

Рис.1. Джампер резисторної підтяжки 120 Ом

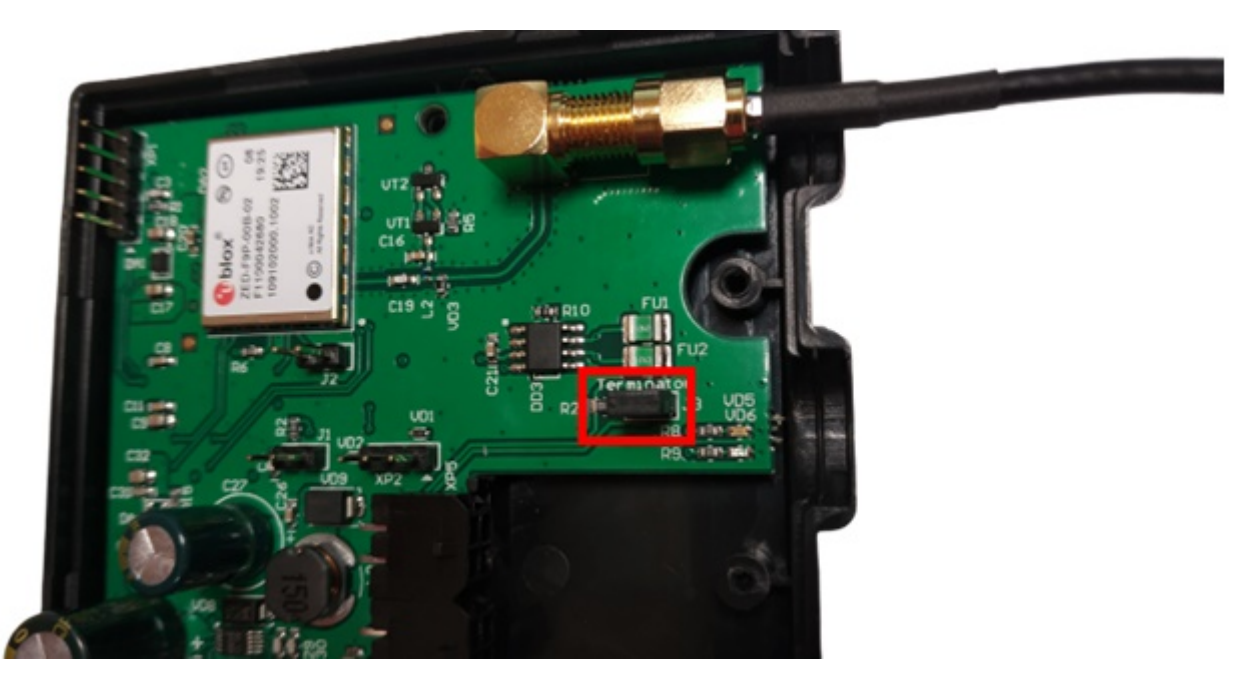

2. Підключіть GPS-антену, яка йде в комплекті з модулем до SMA-роз'єму (Мал.1).

3. Об'єднайте у спільну шину CONNECT-BUS трекер ВІ 810 CONNECT та модуль UX02. Для підключення використовуйте розгалужувач <u>без вбудованої підтяжки</u> (синього кольору, Рис.2).

Рис.2. Підключений комплект обладнання

uk:bi810

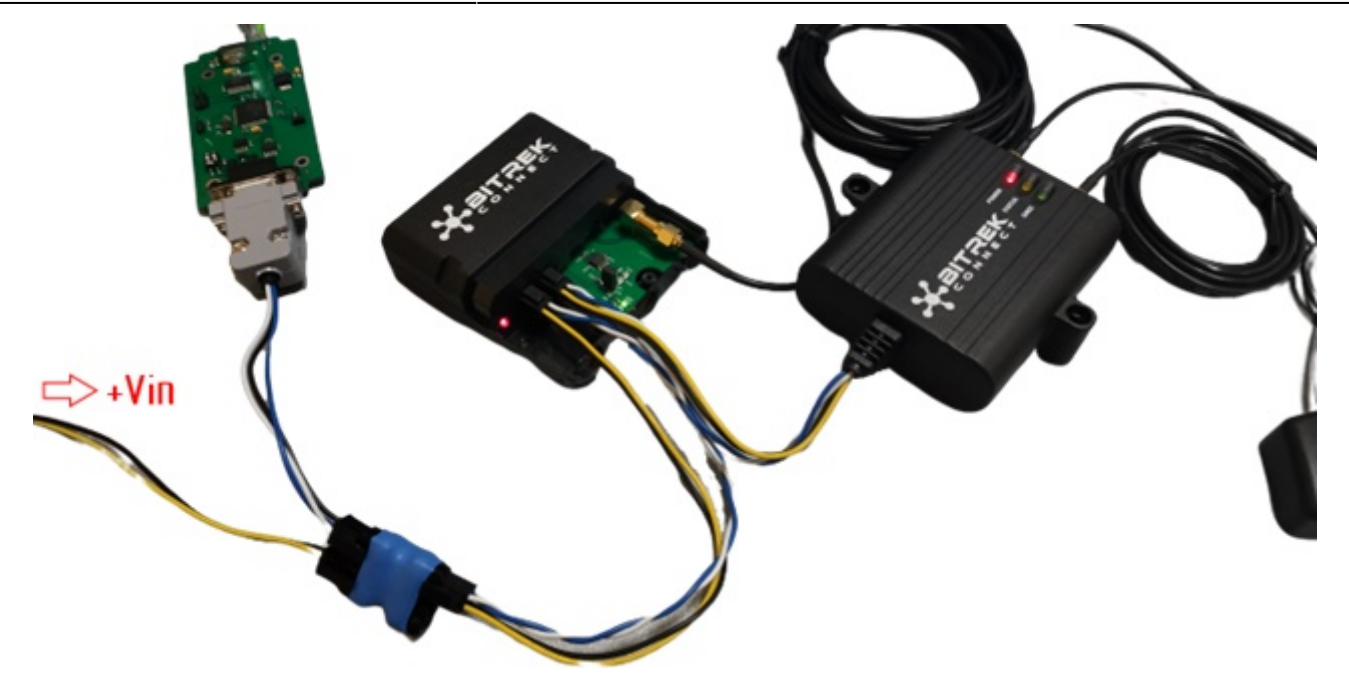

4. Підключіть програматор для конфігурації пристроїв до одного з вільних роз'ємів розгалужувача.

5. Подайте живлення +12B/+24B на підключені пристрої. Роз'єм живлення можна підключити до одного з вільних слотів розгалужувача (Мал.2).

6. Запустіть програму Connect Configurator. Виберіть зі списку номер СОМ-порту, який відповідає підключеному до ПК програматору, і натисніть кнопку відкриття порту (Мал.3.)

Рис.3. Підключення до СОМ-порту

| Настройка СОМ-порт | а для подключения програматора |                             | Пароль доступа |             |
|--------------------|--------------------------------|-----------------------------|----------------|-------------|
| О Порт СОМ74       | • Скорость 115200 • 📝          | СОМ-рог програматора открыт | 11111          | UA RU EN PL |

7. Проскануйте шину натисканням кнопки на верхній панелі інструментів. Список доступних на шині пристроїв буде відображено у вікні конфігуратора (Мал. 4).

Рис.4. Список виявлених на шині пристроїв

| Настройка (   | COM-nopt | ад | ля подключ | ения пр | orpa | матора |                             | Пароль доступа |             |
|---------------|----------|----|------------|---------|------|--------|-----------------------------|----------------|-------------|
| <b>О</b> Порт | COM74    | •  | Скорость   | 115200  | •    | 2      | СОМ-рог програматора открыт | 11111          | UA RU EN PL |

8. Перемкніть Connect Configurator у режим «Параметр», натиснувши кнопку, позначену піктограмою «А» на верхній панелі інструментів.

9. Розгорніть дерево налаштувань трекера у правій частині вікна програматора. Перейдіть до підрозділу «Сервіс» та налаштуйте наступні параметри:

• 0201 – Адреса зовнішнього приймача GPS на шині CONNECT-BUS

• 0202 - Тип використовуваного приймача GPS.

У полі 0201 слід вказати адресу модуля UX02. За замовчуванням модуль має 4 адреси. У полі 0202 слід вказати значення "Обидві антени, пріоритет - зовнішня" (Рис.5).

## Рис. 5. Налаштування трекера

| УСТРОЙСТВА В СИСТЕМЕ СОNNECT                             | ID: 0201; Адрес внешнего GPS-приемника на шине CC |
|----------------------------------------------------------|---------------------------------------------------|
|                                                          | 4                                                 |
| Адрес: не задано. Устройство: Connect V2, Трекер, модель |                                                   |
| В-Ш Настройки                                            |                                                   |
|                                                          |                                                   |
|                                                          |                                                   |
|                                                          |                                                   |
|                                                          |                                                   |
| ID: 0186, Период периодической перезагрузки у            |                                                   |
| ID: 0187, Тип перезагрузки                               |                                                   |
|                                                          |                                                   |
| 📝 ID: 0201, Адрес внешнего GPS-приемника на ши           |                                                   |
|                                                          |                                                   |
| ID: 4010, Номер профиля                                  |                                                   |
|                                                          |                                                   |
|                                                          |                                                   |
| ⊡ Внутренние датчики                                     |                                                   |
| р- <u></u> САN датчики                                   |                                                   |

10. Після того, як необхідні значення будуть задані у вікні конфігуратора, надішліть ці параметри на трекер натисканням відповідної кнопки (Мал.6).

## Рис.6. Надсилання параметрів

| ٨. | Пароль доступа<br>11111 | UA RU EN PL |
|----|-------------------------|-------------|

11. Розмістіть GPS-антену модуля UX02 у прямій видимості небосхилу, у строго горизонтальному положенні та далеко від можливих джерел перешкод. Зона розміщення антени має бути максимально відкритою для впевненого прийому сигналу GPS.

На цьому налаштування системи завершено і трекер використовуватиме GPS-дані, що отримуються від модуля UX02 як пріоритетні.

From: https://docs.bitrek.video/ - **Bitrek Video Wiki** Permanent link:

https://docs.bitrek.video/doku.php?id=uk:bi810

Last update: 2024/04/18 12:26